## Como corrigir erros de código de cidade IBGE nos Livros Fiscais?

Esta documentação aplica-se apenas à versão 23 do WinThor, a qual a PC Sistemas oferece suporte. Para atualizar o WinThor clique aqui. 👋

Para corrigir erros de código de cidade IBGE não informados nos livros fiscais a serem gerados (SPEDs, SEF I ou II, LF-DF ou qualquer outro livro), siga os procedimentos abaixo:

1) Identifique o código do participante no erro que o Validador ou a rotina 1097 - Geração Arquivo Livro Fiscal Eletrônico apresenta;

2) Na rotina 302 - Cadastrar Cliente /202 - Cadastrar Fornecedor vincule ao cadastro o código de cidade IBGE correto;

| Opções de navegação 🛛 🛠                                                                                | 😑 Contrair 🛛 🕂 Expandir  | ~~  |
|----------------------------------------------------------------------------------------------------|--------------------------|-----|
| Seções:                                                                                                | Contato                  |     |
| 5.1.6 - Crédito presum 🔺                                                                               | Endereço **              |     |
| 5.1.7 - ICMS antecipad                                                                                 | Número E                 |     |
| 5.1.8-Concedente Cré                                                                                   | Bairro **                |     |
|                                                                                                    | Cidade IBGE **           |     |
| 5.1.1 - Pedido de com                                                                                  | Cidade                   |     |
| <ul> <li>J.1.1 - Ficaldo de comp</li> <li>5.2.1 - Entrada Mercai</li> <li>✓ 06 - Financeiro</li> </ul> | Cód. Municipio/IBGE;     |     |
|                                                                                                    |                          |     |
| 6.1 - Dados bancários                                                                                  |                          |     |
|                                                                                                    |                          |     |
| 6.3 - Dados para impostos                                                                              |                          |     |
|                                                                                                    |                          |     |
| 8.1 - Dados para geração                                                                               | Fone **                  |     |
| ▲ · 09 - Bloqueio                                                                                      | Fax                      |     |
| 9.1 - Sefaz                                                                                            | RG                       |     |
| 9.2 - Bloqueio fornecedor                                                                              | Inscrição Estadual **    |     |
| 10 - Precificação 🚽                                                                                    | Insc. municipal          |     |
| 4 III P                                                                                                | Insc. entrangeira        | 28  |
|                                                                                                    | Insc est. sub. trib.     | 1aç |
| ibge                                                                                                   | Inscrição do Prod. Rural | Ę   |
| Apenas os campos obrigatórios                                                                          | INSS                     | J.  |
| Campo ob                                                                                               | igatório<br>) editável   |     |

Importante: se não possuir o Código IBGE correto realize o devido cadastro pela rotina 577 - Cadastrar Cidade/ Cod IBGE e depois retorne à rotina 202/302.

3) Acesse a rotina 1000 - Processamentos Fiscais e informe a Filial e o Período;

4) Selecione a aba Opções Acessórias, caixa Geração do Histórico e marque a opção Histórico de Movimentações;

5) Marque o Tipo da Transação que deseja realizar a correção;

 $\odot$ 

**Observação**: pode ser necessário informar um número qualquer na caixa **N° Transação (opcional)** para liberar a edição deste campo, por exemplo: informe 1, altere para **Entrada** e depois apague o número digitado)

6) Informe cliente ou fornecedor na caixa Cliente/Fornecedor (Opcional) que o botão Filtrar Produtos, preencha o campo Produto e clique Co nfirmar;

7) Acione o botão **Executar** e confirme as mensagens apresentadas até aparecer a seguinte mensagem: **Gerar histórico somente para documentos não processados anteriormente?** e clique **Não**. Dessa forma, serão reescritos os códigos IBGE dos participantes das notas existentes na rotina **1007/1008**.

| 1000 - Processamentos Fiscais ? Z - C X                                                                                                    |                                                                                           |  |  |
|----------------------------------------------------------------------------------------------------|-------------------------------------------------------------------------------------------|--|--|
| P <u>r</u> ocessamentos Configurações                                                                                                    |                                                                                           |  |  |
| Filial CNPJ                                                                                                    | Inscrição Estadual                                                                        |  |  |
| Opções Essenciais Opções Ace <u>s</u> sórias <u>M</u> ensagens<br>Atualização de Estoque<br>Período<br>Recálculo de quantidades<br>Recálculo de custos | Nº Transação (Opcional)<br>C Entrada © Saída                                              |  |  |
| Geração do Histórico<br>Período<br>01/07/2015 ▼ a 31/07/2015 ▼ 🛐<br>✓ Histórico de movimentações Fi <u>l</u> trar Produtos                             | Nº Transação (Opcional)<br>C Entrada O Saída<br>Cliente/Fornecedor (Opcional)             |  |  |
| Atualização do PIS/COFINS Período a Recálculo de PIS/COFINS Filtrar Produtos                                                                           | Nº Transação (Opcional)<br>C Entrada O Saída O Ambos<br>Cliente/Fornecedor (Opcional)<br> |  |  |
| Visualizar Log                                                                                                    | <u>E</u> xecutar<br><u>F</u> echar                                                        |  |  |